Directorate of Employment and Training, Labour Resource Department, Govt of Bihar

### <u>User Manual New Web Portal of Directorate</u> of Employment and Training

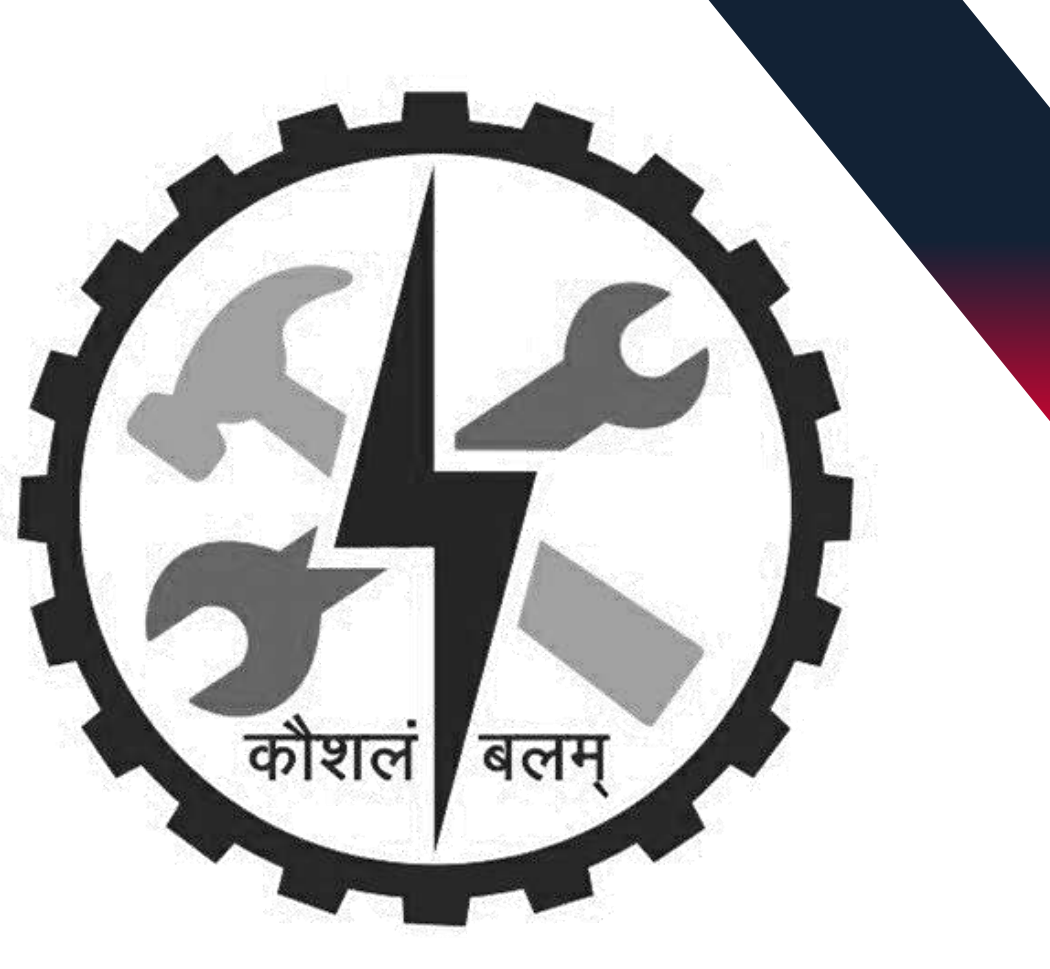

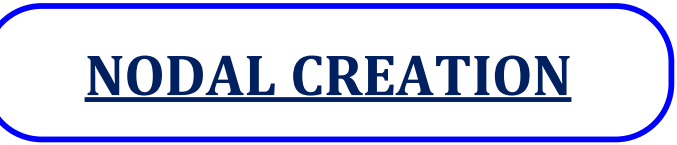

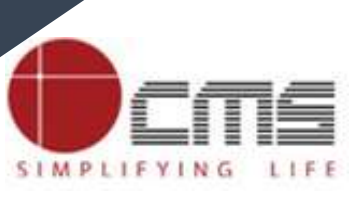

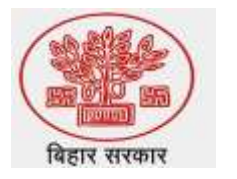

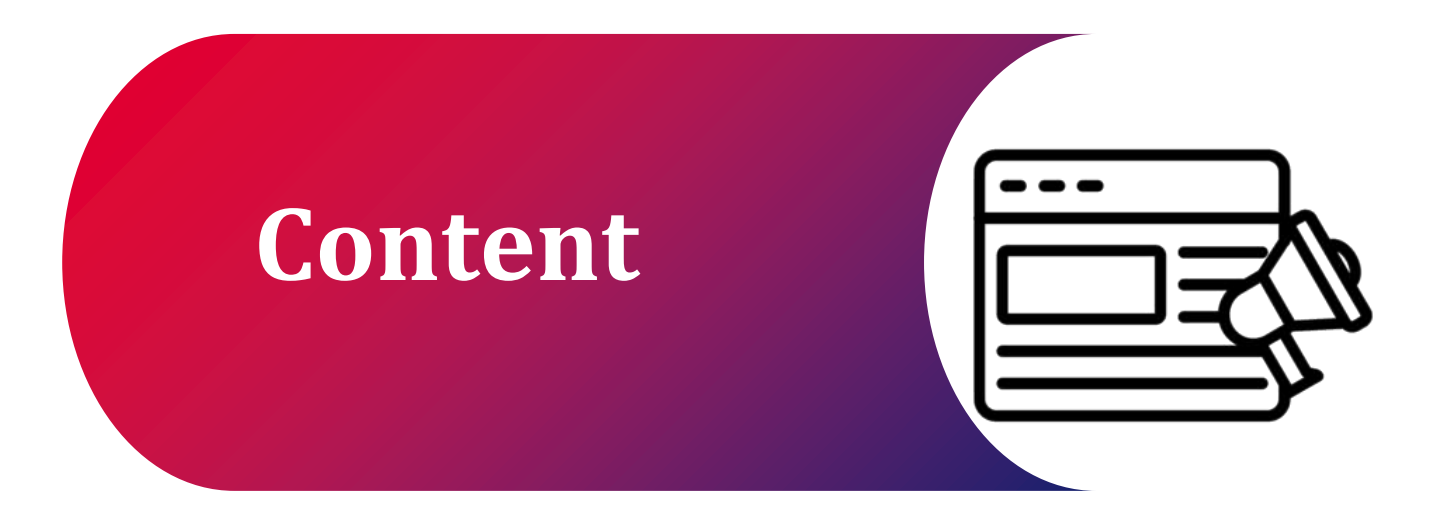

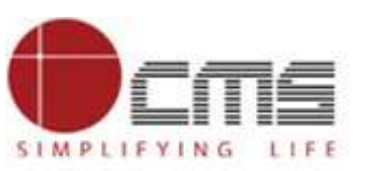

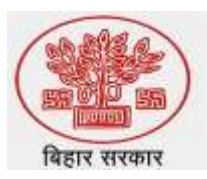

**1.0verview** 

**2.Work Flow** 

**3.Process Flow** 

**<u>4.Important Links</u>** 

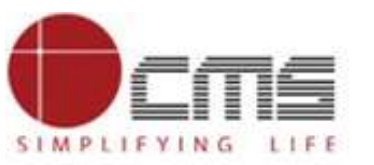

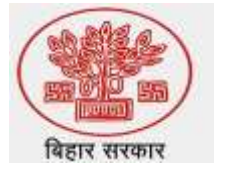

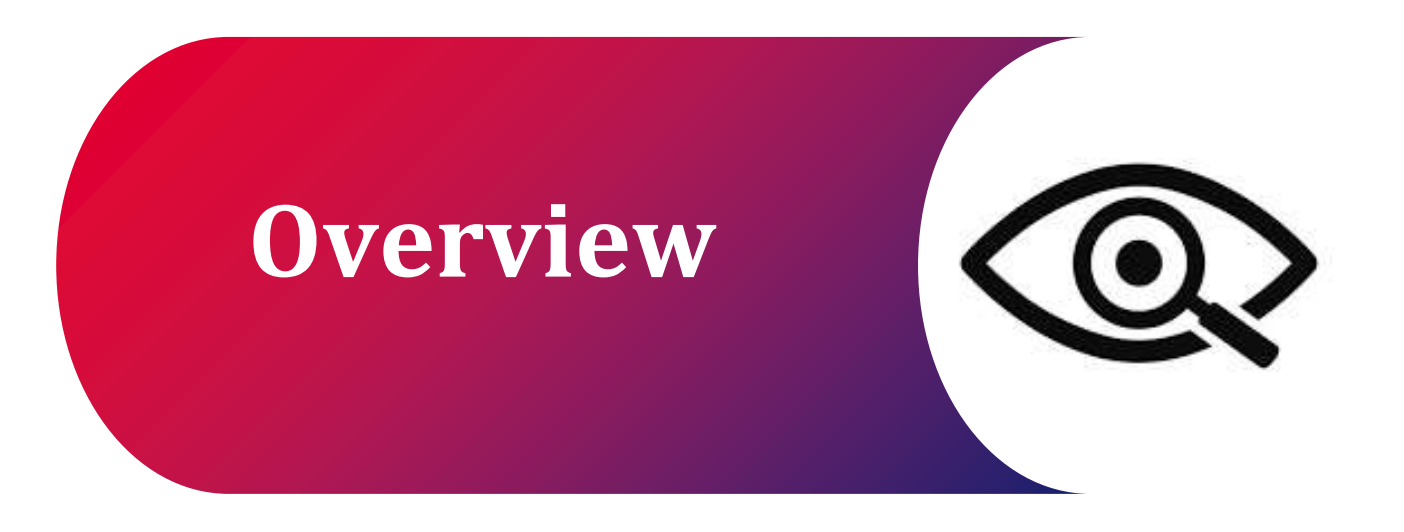

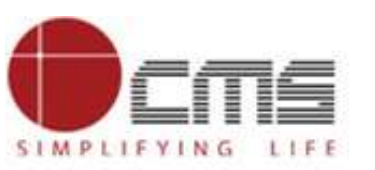

#### **Overview:**

#### Visit the DET Portal:

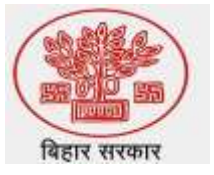

- Visit login page,open through super admin.
- Only the Super Admin has the authority to assign a user from a specific district as a Nodel Admin, and this privilege is limited to one individual per district

#### **Steps to Create a Nodel:**

- 1. Log in to your Super Admin account.
- 2. Click on the **toggle button** located on the dashboard.
- 3. Find the **"User Management"** icon and click on it.
- 4. Within the User Management section, locate the option labeled "Nodel Creation" and click on it.
- 5. Choose the desired **district**.
- If a **nodel** already exists for the district, no further action is needed.
- if **no nodel** exists, proceed to **Assign the nodel** to a user from that district
- 6 Confirm the action to assign the Principal as the **nodel**.

#### <u>Submit:</u>

- After completing the process, a pop-up will confirm that Are you sure you want to assign the Principal as the nodel.
- Once the **nodel** is assigned and mapped with **ITI**, a **pop-up** will appear saying: "ITI mapped successfully."

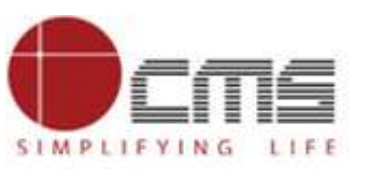

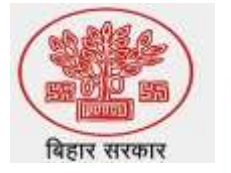

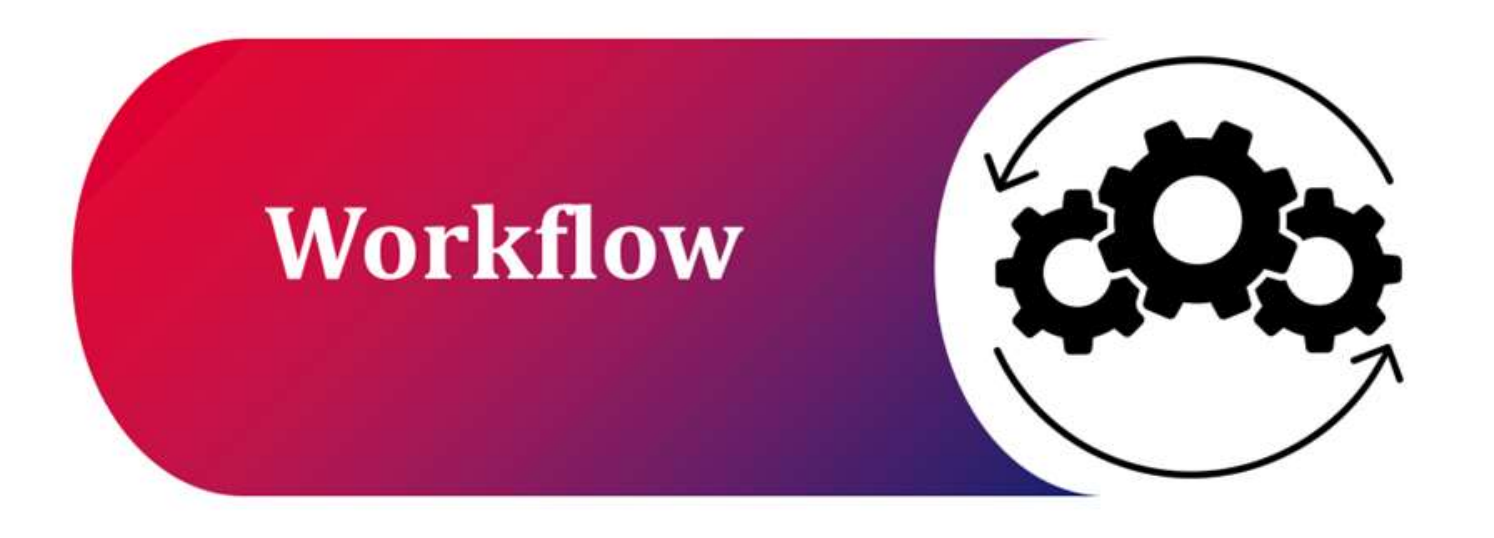

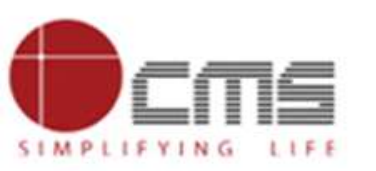

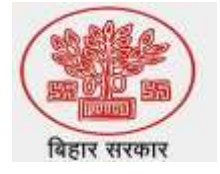

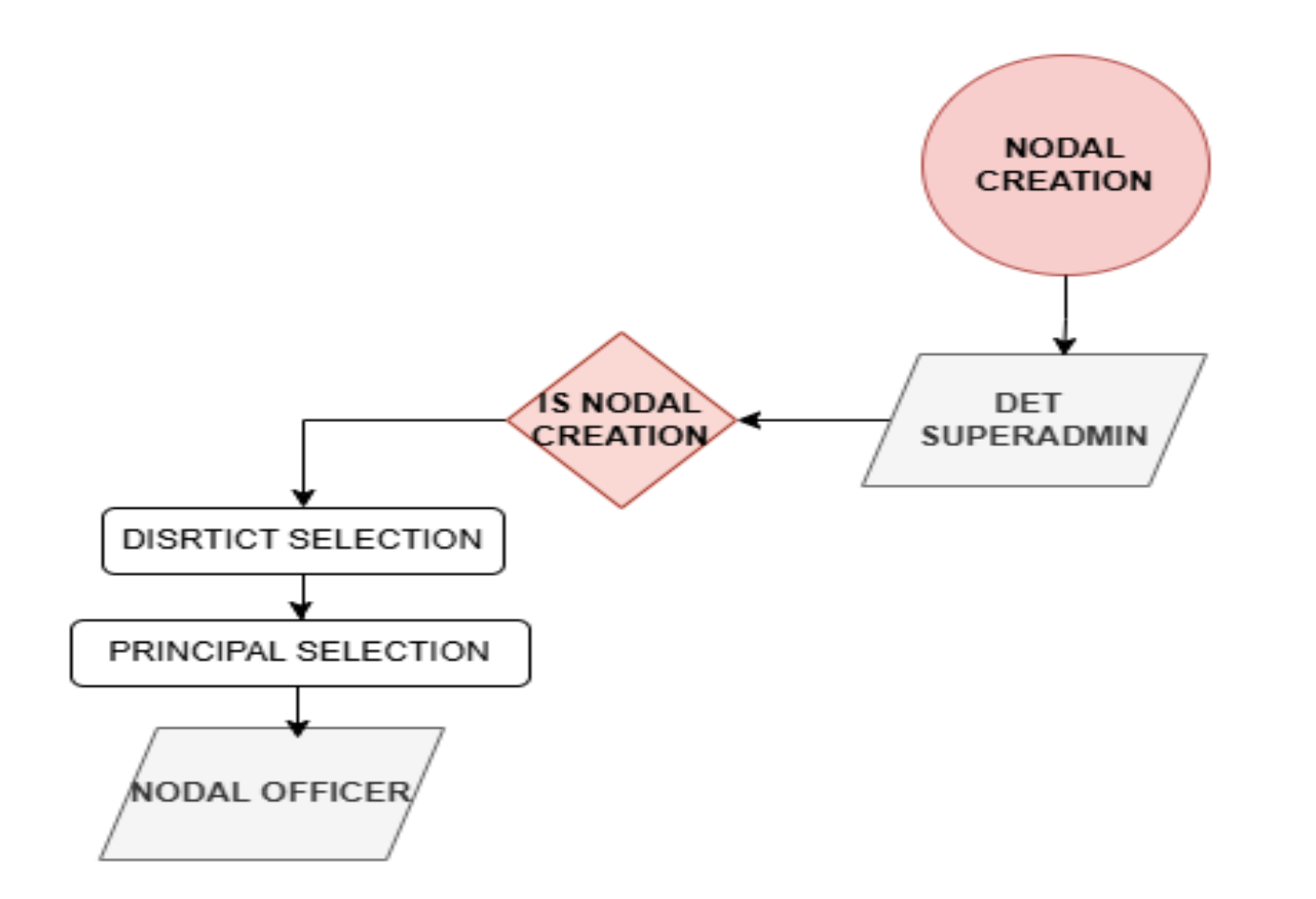

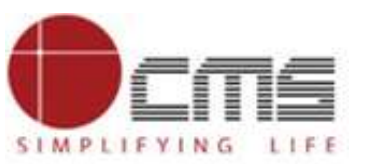

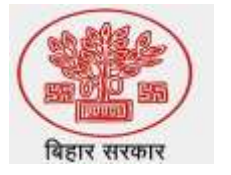

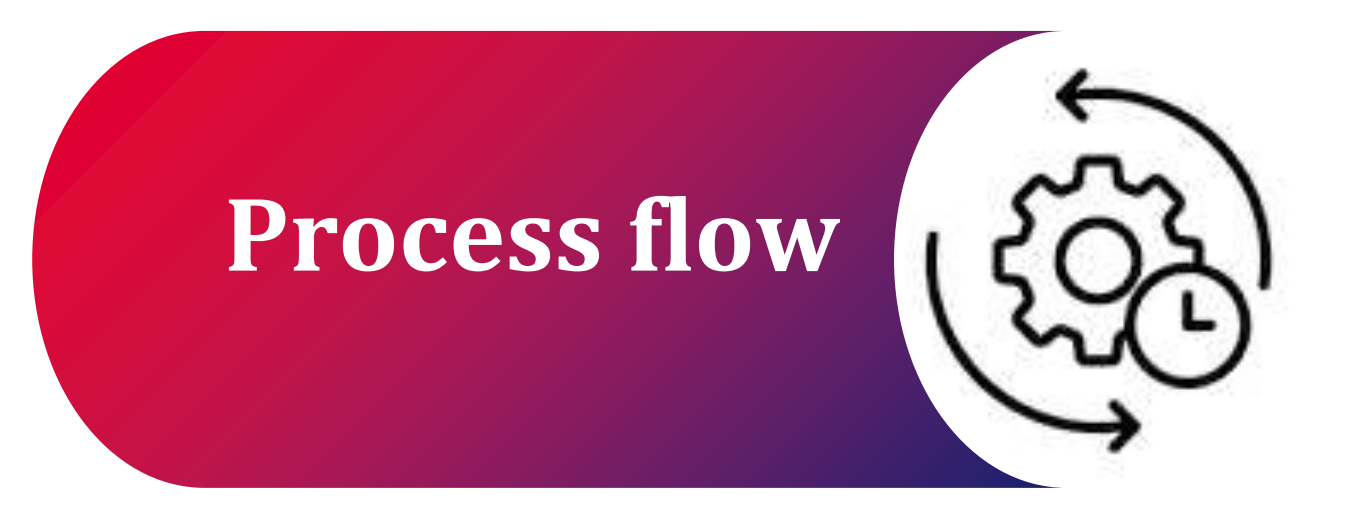

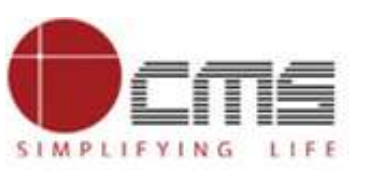

SIMPLIFYING LIFE

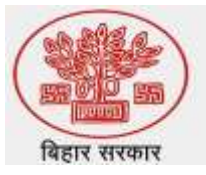

### Visit the DET portal by using this URL: <u>http://3.108.109.78:8080/content/home/index.html.</u>

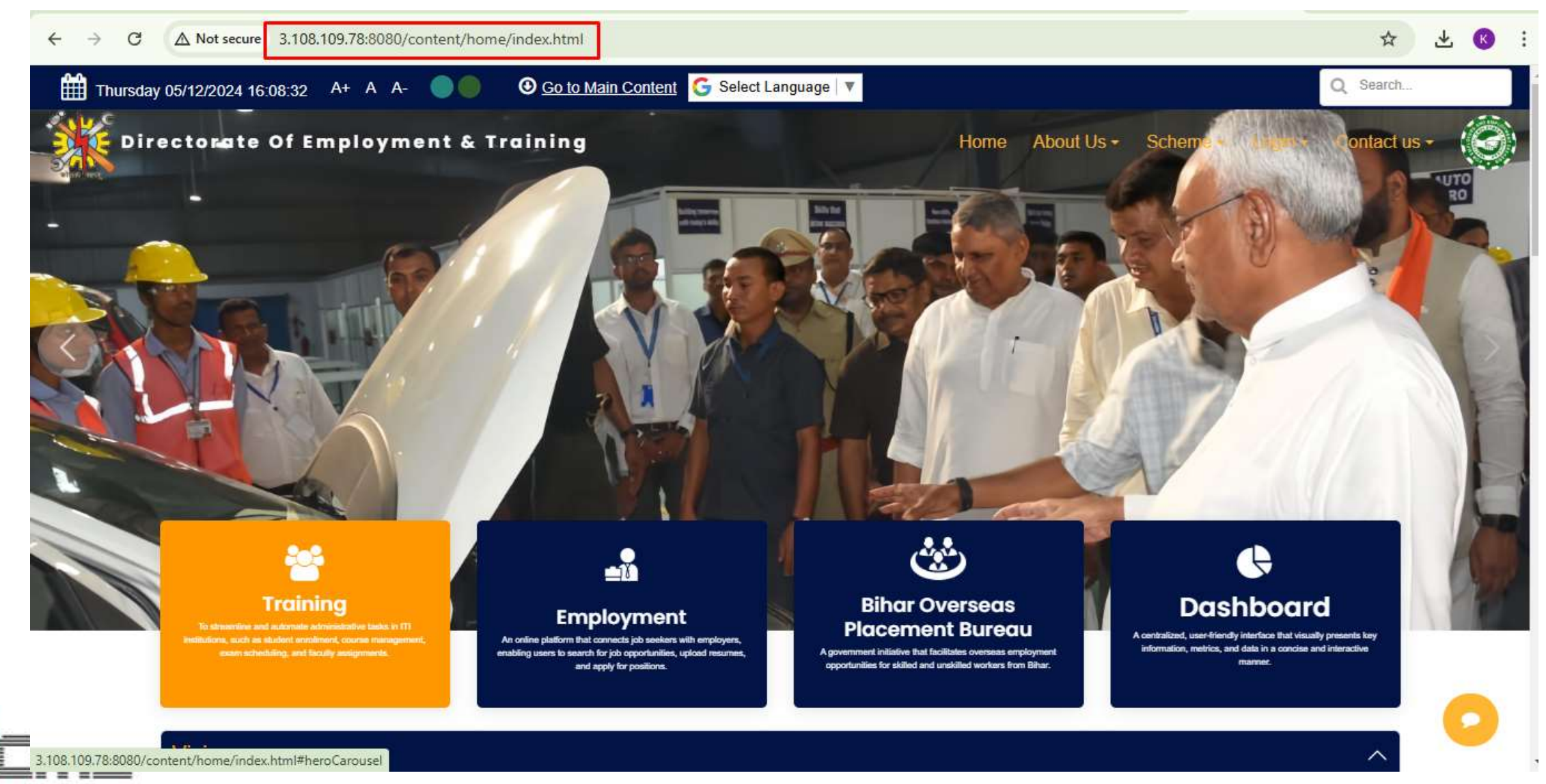

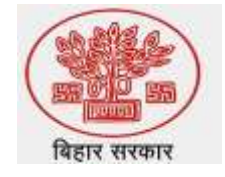

## On the DET homepage, login and give the SuperAdmin UserName and Password to log-In.

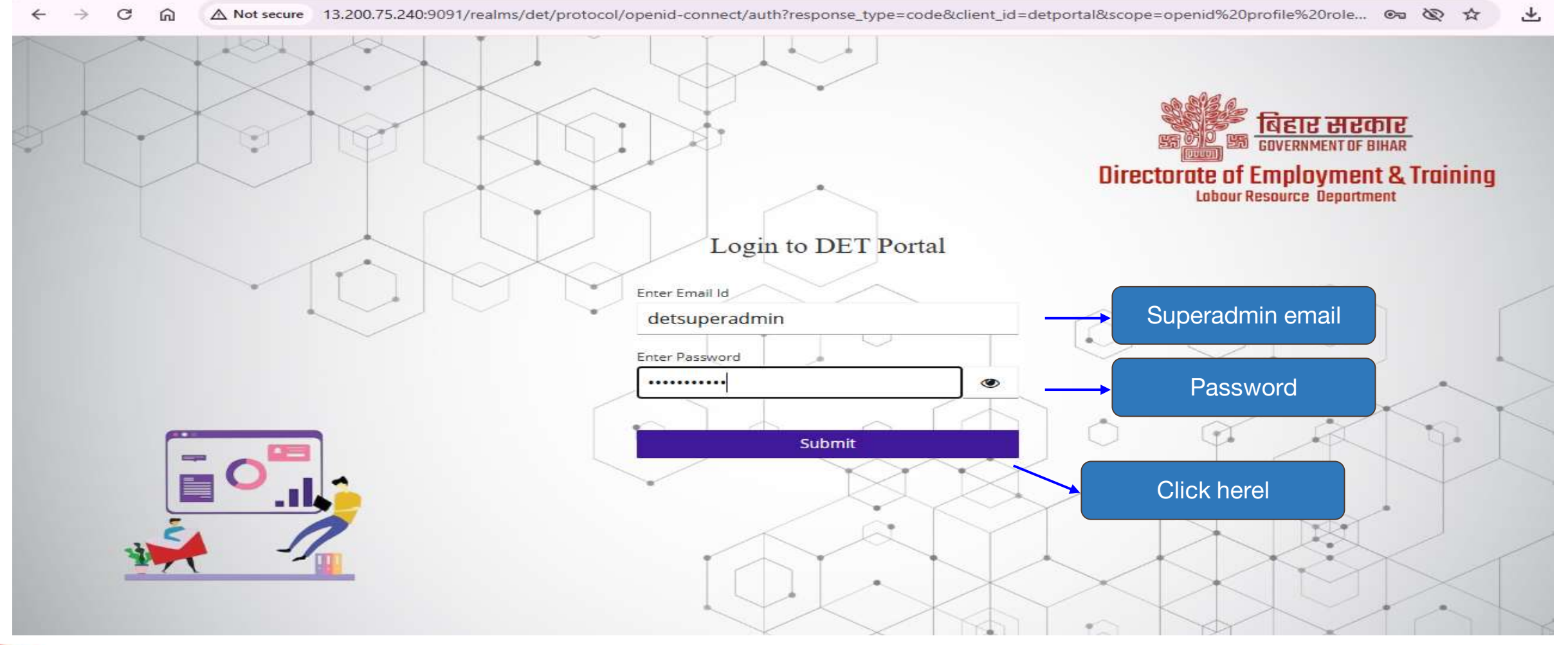

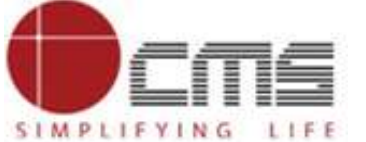

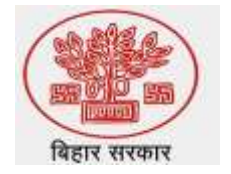

## After clicking on login the new page as a dashboard will open -click on toggle button then-click on user Management -click on Nodal Creation

| ← - | → C D △ Not sec                | cure 3.108.109.78:8085/det/hqsuperadmi   | n/dashboard                                 |                                              | e                                                    | N & A A                                       |
|-----|--------------------------------|------------------------------------------|---------------------------------------------|----------------------------------------------|------------------------------------------------------|-----------------------------------------------|
|     |                                | Directorate Of Employment & Trai         | ning                                        |                                              |                                                      | <b>€</b> 3 €                                  |
| Ł   | Dashboard                      | Toggle Button                            |                                             |                                              | M T W T F S<br>1 2 3 4 5<br>7 8 9 10 11 1            | сыск<br>6 <sup>то</sup> 16                    |
|     | User Management 🗸              |                                          |                                             |                                              | 14 15 16 17 18 19<br>21 22 23 24 25 2<br>28 29 30 31 | 9 20 MONDAY<br>DECEMBER/2024<br>5 27 HOLIDAYS |
| >   | User Registration              | Click Here                               |                                             |                                              |                                                      |                                               |
| >   | Nodal Creation                 | Total No. of ITI Registration<br>Request | Total No. Principal<br>Registration Request | Total No. of Faculty<br>Registration Request |                                                      |                                               |
| ®   | Principal Registration<br>List | 120                                      | 120                                         | 120                                          |                                                      |                                               |
| X   | ITI Registration List          |                                          |                                             |                                              |                                                      |                                               |
| R   | Faculty Registration List      |                                          |                                             |                                              |                                                      |                                               |
| ®   | Grievance                      |                                          |                                             |                                              |                                                      |                                               |
|     |                                |                                          |                                             | © Copyright DE                               | T   BIHAR .All right reserved by C                   | MS Computers India Pvt. Ltd                   |

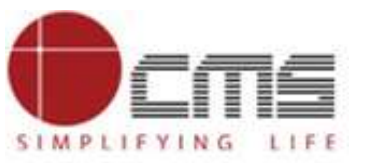

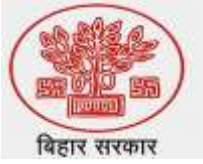

## When you click on District Name, a drop down menu will appear, and you need to select the district.-- and then click on search

| - → C A Not se   | cure 3.108.109.78:8085/det | /hqsuperadmin/hodalcreation |                                                                                                    |                         | ☆ き                                                |
|------------------|----------------------------|-----------------------------|----------------------------------------------------------------------------------------------------|-------------------------|----------------------------------------------------|
| Directorate Of E | Employment & Training      |                             |                                                                                                    |                         | <b>€</b> 4 G•                                      |
|                  |                            |                             |                                                                                                    |                         |                                                    |
| Nodal Crea       | tion                       |                             |                                                                                                    |                         | ~                                                  |
| District /       | Name                       | AURANGABAD                  | ~                                                                                                    | Select District         |                                                    |
|                  |                            | ARARIA<br>ARWAL             | 1                                                                                                    |                         | Q Search                                           |
| 8                |                            | AURANGABAD                  | and the second second se |                         |                                                    |
| SLNo.            | District Name              | BANKA<br>BEGUSARAI          | me                                                                                                    | Is Nodal Officer        | Assign Nodal                                       |
| 2                |                            | BHAGALPUR<br>BHOJPUR        | ords found.                                                                                                    |                         |                                                    |
| B                |                            | BUXAR                       |                                                                                                    |                         |                                                    |
| B                |                            | EAST CHAMPARAN              |                                                                                                    |                         |                                                    |
|                  |                            | PURNIA                      |                                                                                                    |                         |                                                    |
| •                |                            | GOPALGANJ                   |                                                                                                    |                         |                                                    |
|                  |                            | JAMUI<br>SAHARSHA           |                                                                                                    |                         |                                                    |
|                  |                            | SAMASTIPUR                  | -                                                                                                    |                         |                                                    |
|                  |                            | JEHANABAD                   |                                                                                                    | © Copyright DET   BIHAF | All right reserved by CMS Computers India Pvt. Ltd |

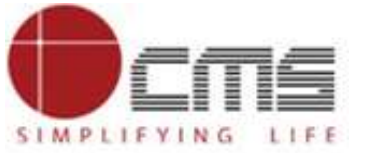

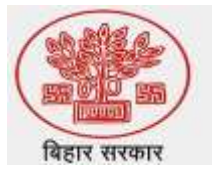

# If a nodel already exists for the district, no further action is needed. and the following type of page will be created

| ← →        | C A Not       | secure 3.108.109.78:808 | 35/det/hqsuperadmin/nodalcreation | С                         |                                      | <b>卒 下</b>                              |
|------------|---------------|-------------------------|-----------------------------------|---------------------------|--------------------------------------|-----------------------------------------|
| =          | Directorate O | f Employment & Trai     | ning                              |                           |                                      | ₹ 0                                     |
|            | Nodal Cre     | eation                  |                                   |                           |                                      | ^                                       |
| <b>1</b> 2 | Distric       | t Name                  | ARARIA                            | ~                         |                                      |                                         |
|            | SLNo.         | District Name           | ITI Name                          | Principal Name            | Is Nodal Officer                     | Q Search<br>Assign Nodal                |
| ®          | 1             | ARARIA                  | ITI ARARIA                        | Tripalthi pRINCIPAL KUMAR | Yes                                  | +                                       |
| 2          | 2             | ARARIA                  | ITI FORBESGANJ                    | kuamr principal ranjan    | Yes                                  | +                                       |
|            | 3             | ARARIA                  | ITI FORBESGANJ                    | kuamr principal ranjan    | Yes                                  | +                                       |
| ®          | 4             | ARARIA                  | ITI FORBESGANJ                    | kuamr principal jha       | Yes                                  | +                                       |
| ®          | 5             | ARARIA                  | ITI ARARIA                        | Tripalthi pRINCIPAL KUMAR | Yes                                  | +                                       |
| r.         | 6             | ARARIA                  | ITI ARARIA                        | Tripalthi pRINCIPAL KUMAR | Yes                                  | +                                       |
|            | 7             | ARARIA                  | WITI FORBESGANJ                   | vivek kumar               | Yes                                  | +                                       |
|            | 8             | ARARIA                  | ITI ARARIA                        | Tripalthi pRINCIPAL KUMAR | Yes                                  | +                                       |
| AAA 💿      |               |                         |                                   |                           | © Copyright DET   BIHAR .All right r | eserved by CMS Computers India Pvt. Ltd |

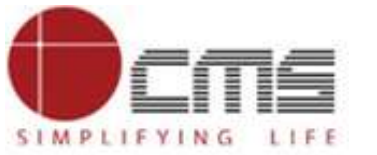

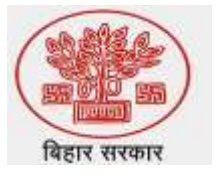

### If no nodel exists, a page will appear – click on Assign Nodal .

| $\leftarrow \rightarrow$ | C 🛱 🛆 Not se     | 3.108.109.78:8085/det/h | qsuperadmin/nodalcreatic | n                  |                         | * *                                              |
|--------------------------|------------------|-------------------------|--------------------------|--------------------|-------------------------|--------------------------------------------------|
| -                        | Directorate Of E | Employment & Training   |                          |                    |                         | <b>t</b> (•                                      |
|                          |                  |                         |                          |                    |                         |                                                  |
| 100                      | Nodal Crea       | tion                    |                          |                    |                         | ~                                                |
|                          | District I       | Name                    | ARWAL                    | ~                  |                         |                                                  |
|                          |                  |                         |                          |                    |                         | Q Search                                         |
| ®                        | SLNo.            | District Name           | ITI Name                 | Principal Name     | Is Nodal Officer        | Assign Nodal                                     |
|                          | 1                | ARWAL                   | ITI ARWAL                | rajesh raj chandra | No                      | +                                                |
| ®                        |                  |                         |                          |                    |                         | $\overline{}$                                    |
| ®                        |                  |                         |                          |                    |                         |                                                  |
| C)                       |                  |                         |                          |                    |                         | Click here to assign                             |
|                          |                  |                         |                          |                    |                         |                                                  |
|                          |                  |                         |                          |                    | © Copyright DET   BIHAR | All right reserved by CMS Computers India Pvt 11 |

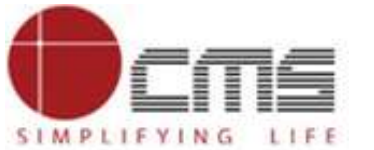

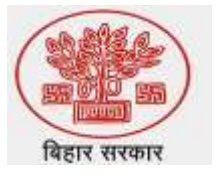

### Once we click on the Assign Nodal. pop-up will appear -click on ok

| $\leftarrow  \rightarrow$ |                | ecure 3.108.109.78:8085/det/ | hqsuperadmin/nodalcreation               | on                                                   |                         | ☆ <u></u>                                             |
|---------------------------|----------------|------------------------------|------------------------------------------|------------------------------------------------------|-------------------------|-------------------------------------------------------|
|                           | Directorate Of | Employment & Training        | <b>3.108.109.78</b> :<br>Are you sure yo | 8085 says<br>u want to assign this principal as noda | I officer?<br>Cancel    |                                                       |
|                           | Nodal Crea     | ation<br>Name                | ARWAL                                    | ~                                                    |                         | Click on Ok                                           |
| ®                         | SLNo.          | District Name                | ITI Name                                 | Principal Name                                       | Is Nodal Officer        | Assign Nodal                                          |
|                           | 1              | ARWAL                        | ITI ARWAL                                | rajesh raj chandra                                   | No                      | +                                                     |
| ®                         |                |                              |                                          |                                                      |                         |                                                       |
| ®                         |                |                              |                                          |                                                      |                         |                                                       |
| •                         |                |                              |                                          |                                                      |                         |                                                       |
| <b>##</b> 💽               |                |                              |                                          |                                                      | © Copyright DET   BIHAI | R .All right reserved by CMS Computers India Pvt. Ltd |
|                           |                |                              |                                          |                                                      |                         |                                                       |

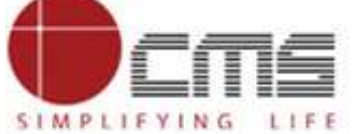

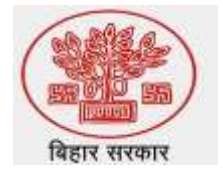

## After clicking ok. the page will be asking for ITI Mapping -select ITI You want to make nodel .

| ectoral | te Of Emp                                   | ployment & Training                                                              |           |            |           |       |                                                    |                                        |        |
|---------|---------------------------------------------|----------------------------------------------------------------------------------|-----------|------------|-----------|-------|----------------------------------------------------|----------------------------------------|--------|
|         |                                             |                                                                                  |           |            |           |       |                                                    |                                        |        |
| Noda    | і іті Марр                                  | ping                                                                             |           |            |           |       |                                                    |                                        |        |
| Distric | ct                                          |                                                                                  | -Select-  |            | ~         | Туре  |                                                    | -Select-                               |        |
|         |                                             |                                                                                  |           |            |           |       |                                                    |                                        |        |
|         |                                             |                                                                                  |           |            |           |       |                                                    |                                        | ( mark |
|         |                                             |                                                                                  |           |            |           |       |                                                    |                                        | Sea    |
| ттім    | apping                                      |                                                                                  |           |            |           |       |                                                    |                                        | Sea    |
| ITI M   | apping<br>al Name:                          | rajesh raj chandra 🛛 M                                                           | IS Code : | GR10001305 | District; | ARWAL |                                                    |                                        | Sea    |
| Noda    | apping<br>al Name:<br>ITI Id                | rajesh raj chandra M<br>ITI Name                                                 | IS Code : | GR10001305 | District: | ARWAL | MIS Code                                           | District                               | Sea    |
| Noda    | apping<br>al Name:<br>ITI Id<br>1           | rajesh raj chandra M<br>ITI Name<br>ITI FORBESGANJ                               | IS Code : | GR10001305 | District: | ARWAL | <b>MIS Code</b><br>GR10000045                      | District<br>ARARIA                     | Sea    |
| Node    | apping<br>al Name:<br>ITI Id<br>1<br>2      | rajesh raj chandra M<br>ITI Name<br>ITI FORBESGANJ<br>AL SAHBA ITI               | IS Code : | GR10001305 | District; | ARWAL | MIS Code<br>GR10000045<br>PR10000055               | District<br>ARARIA<br>ARARIA           | Sea    |
| Node    | apping<br>al Name:<br>ITI Id<br>1<br>2<br>3 | rajesh raj chandra M<br>ITI Name<br>ITI FORBESGANJ<br>AL SAHBA ITI<br>ITI ARARIA | IS Code : | GR10001305 | District: | ARWAL | MIS Code<br>GR10000045<br>PR10000055<br>GU10001390 | District<br>ARARIA<br>ARARIA<br>ARARIA | Sea    |

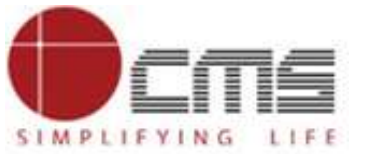

SIMPLIFYING LIFE

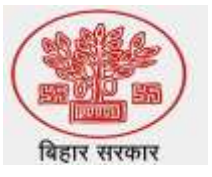

### After mapping scroll down to bottom –click on Allocate.

|   | 340 | ITI SIWAN                           | GR10001364 | SIWAN           |
|---|-----|-------------------------------------|------------|-----------------|
| 0 | 341 | ITI SIWAN                           | GR10001364 | SIWAN           |
|   | 342 | ITI SIWAN                           | GR10001364 | SIWAN           |
| 0 | 343 | ITI SIWAN                           | GR10001364 | SIWAN           |
|   | 344 | ITI SIWAN                           | GR10001364 | SIWAN           |
|   | 345 | ITI SIWAN                           | GR10001364 | SIWAN           |
|   | 346 | ITI DALSINGSARAI                    | GU10001395 | SAMASTIPUR      |
| 0 | 347 | WITI ARWAL                          | GR10001334 | ARWAL           |
|   | 348 | ITI MUNGER                          | GR10000033 | MUNGER          |
|   | 349 | ITI MOHANIA                         | GR10001349 | KAIMUR (BHABUA) |
|   | 350 | SHREE DURGA PVT ITI                 | PR10001252 | BUXAR           |
|   | 351 | IMARAT MUJIBIAH TECHNICAL INSTITITE | PR10000132 | DARBHANGA       |
|   | 352 | PARAMBAITC                          | PR10000379 | PATNA           |
|   |     |                                     |            |                 |

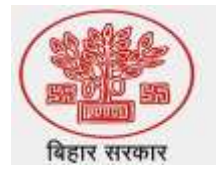

## Once You click on Allocate the new pop-op as shown in the page and it will be successfully maped

| ectorate Of Em                                                                                                    | nployment & Training                                                                       | 3.1<br>ITI | 08.109.78:8085<br>Mapped Successfu | 5 says<br>illy! |       | ОК |                                                                  |                                                 |       |
|----------------------------------------------------------------------------------------------------|--------------------------------------------------------------------------------------------|------------|------------------------------------|-----------------|-------|----|------------------------------------------------------------------|-------------------------------------------------|-------|
| Nodal ITI Map                                                                                                    | oping                                                                                      |            |                                    |                 |       |    |                                                                  |                                                 |       |
| District                                                                                                    |                                                                                            | -Select-   | 8                                  | ~               | Туре  |    |                                                                  | -Select-                                        |       |
|                                                                                                    |                                                                                            |            |                                    |                 |       |    |                                                                  |                                                 |       |
|                                                                                                    |                                                                                            |            |                                    |                 |       |    |                                                                  |                                                 | Searc |
| ITI Mapping                                                                                                    |                                                                                            |            |                                    |                 |       |    |                                                                  |                                                 | Searc |
| ITI Mapping<br>Nodal Name:                                                                                                    | rajesh raj chandra                                                                         | MIS Code : | GR10001305                         | District:       | ARWAL |    |                                                                  |                                                 | Searc |
| ITI Mapping<br>Nodal Name:                                                                                                    | rajesh raj chandra<br>ITI Name                                                             | MIS Code : | GR10001305                         | District:       | ARWAL |    | MIS Code                                                         | District                                        | Searc |
| ITI Mapping<br>Nodal Name:                                                                                                    | rajesh raj chandra<br>ITI Name<br>ITI FORBESGAN                                            | MIS Code : | GR10001305                         | District:       | ARWAL |    | <b>MIS Code</b><br>GR10000045                                    | District                                        | Searc |
| ITI Mapping<br>Nodal Name:<br>ITI Id<br>I<br>2                                                                                 | rajesh raj chandra<br>ITI Name<br>ITI FORBESGAN<br>AL SAHBA ITI                            | MIS Code : | GR10001305                         | District:       | ARWAL |    | MIS Code<br>GR10000045<br>PR10000055                             | <b>District</b><br>ARARIA<br>ARARIA             | Sear  |
| ITI Mapping<br>Nodal Name:<br>ITI Id<br>III Id<br>III<br>III<br>III<br>III<br>III<br>III<br>III                                | rajesh raj chandra<br>ITTI Name<br>ITTI FORBESGAN<br>AL SAHBA ITTI<br>ITTI ARARIA          | MIS Code : | GR10001305                         | District:       | ARWAL |    | MIS Code<br>GR10000045<br>PR10000055<br>GU10001390               | District<br>ARARIA<br>ARARIA<br>ARARIA          | Searc |
| ITI Mapping<br>Nodal Name:<br>ITI Id<br>I<br>I<br>I<br>I<br>I<br>I<br>I<br>I<br>I<br>I<br>I<br>I<br>I<br>I<br>I<br>I<br>I<br>I | rajesh raj chandra<br>ITI Name<br>ITI FORBESGAN<br>AL SAHBA ITI<br>ITI ARARIA<br>ITI BUXAR | MIS Code : | GR10001305                         | District:       | ARWAL |    | MIS Code<br>GR10000045<br>PR10000055<br>GU10001390<br>GR10000044 | District<br>ARARIA<br>ARARIA<br>ARARIA<br>BUXAR | Searc |

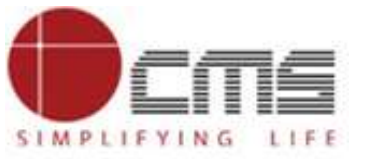

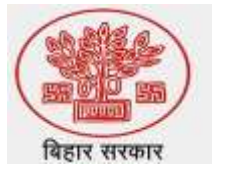

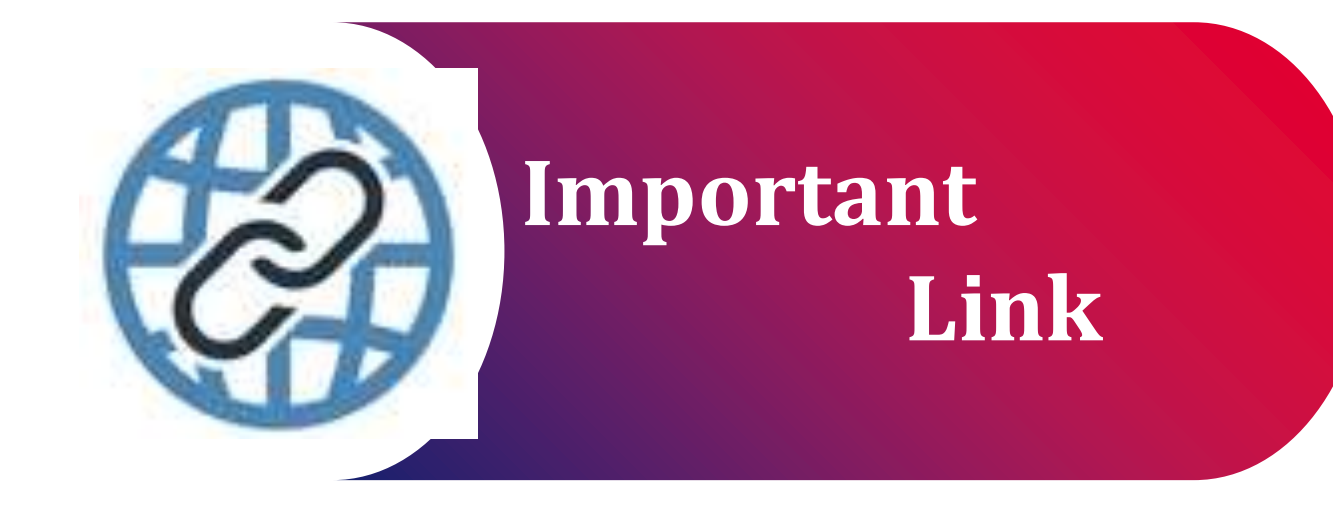

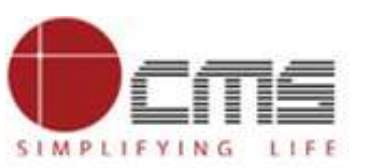

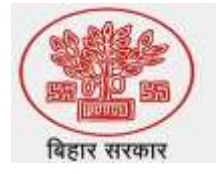

Important Portal Link (Temporary)

> Index/Home Page of Directorate:

http://3.108.109.78:8080/content/home/index.html

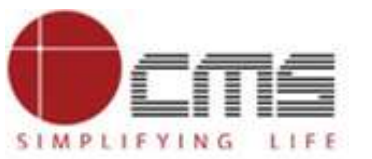

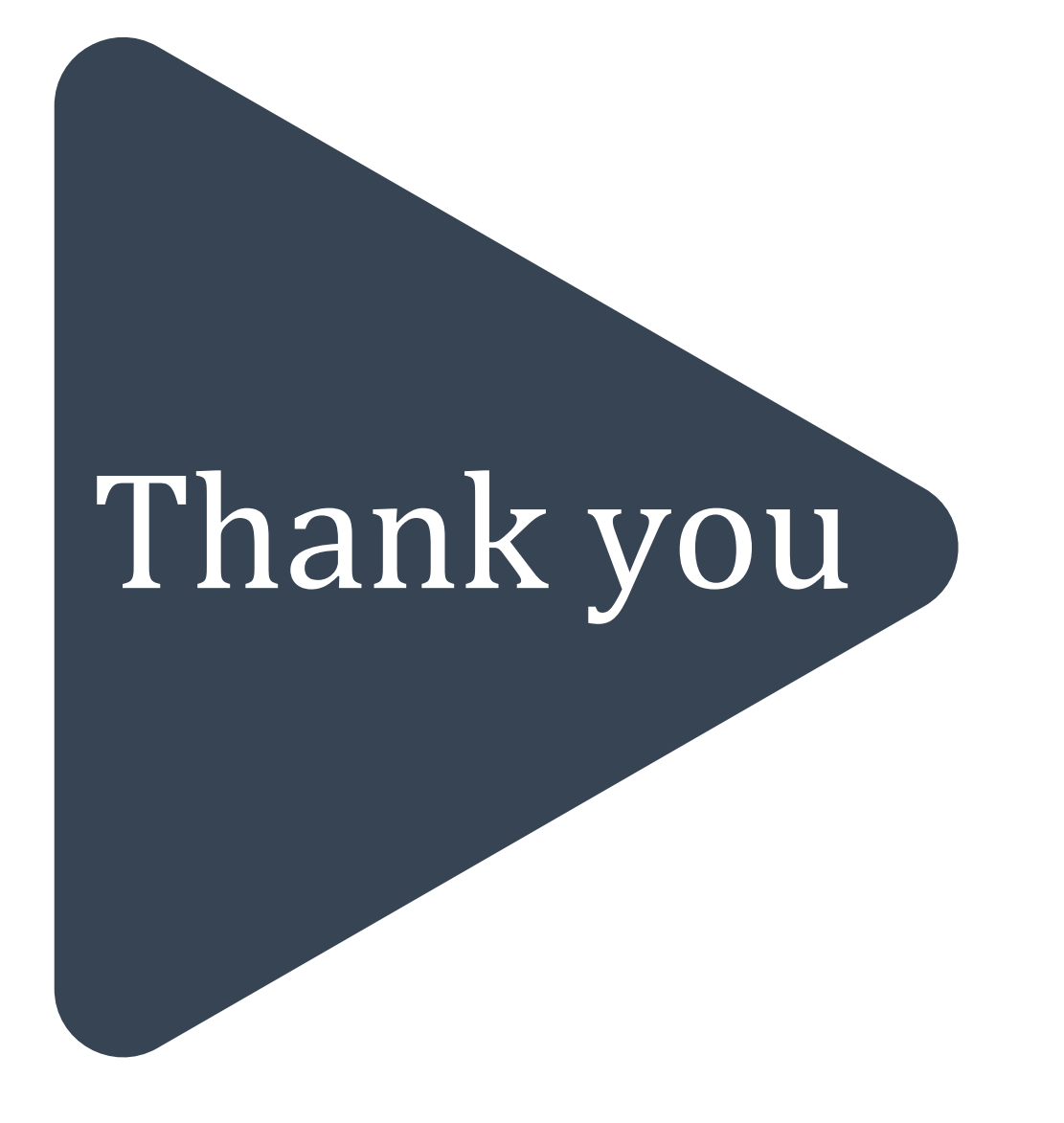